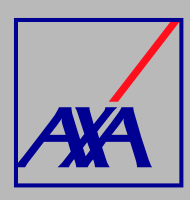

## ACTUALIZACIÓN DATOS ADICIONALES

## **PASOS A SEGUIR**

1.

INGRESA a "Actualización Datos".

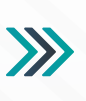

## Actualización Datos

Actualización de datos fiscales, Actualización de datos sucursales / consultorios, Actualización de datos de CLABE Interbancaria, Alta nueva de sucursal / consultorio, Actualización correo principal del usuario, Otros datos a actualizar

**SELECCIONA** la opción "Otros datos a actualizar".

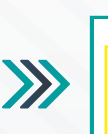

Otros datos a actualizar

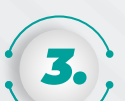

SELECCIONA el nombre o razón social y en la sección "Otros Datos" coloca el RFC y el cambio que vayas a realizar (actualización de especialidades y certificaciones, póliza de responsabilidad civil).

| 5 | Proveedor*                |  |
|---|---------------------------|--|
|   | Buscar objetos de Activos |  |
| 4 | Otros Datos *             |  |

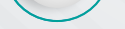

~

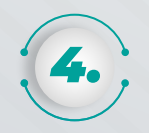

En la sección adjuntos, ANEXA EL **DOCUMENTO** que avale el cambio solicitado y DA CLIC en "Enviar".

| N |  |
|---|--|
|   |  |

| Adjuntos       | urastra y suelta archivo | s, pega capturas de pantalla o busca<br>Buscar |
|----------------|--------------------------|------------------------------------------------|
| Compartir con* |                          |                                                |
| ê Nadie        | v<br>alar                |                                                |
| Cano           | 21 dir                   |                                                |

Al terminar de generar la solicitud, recibirás un correo electrónico con la confirmación del alta y el folio de atención, por ejemplo: PROV-3710.

Con esta referencia podrás consultar el estatus de seguimiento de la solicitud.